# enVision 2.0 Parent Guide

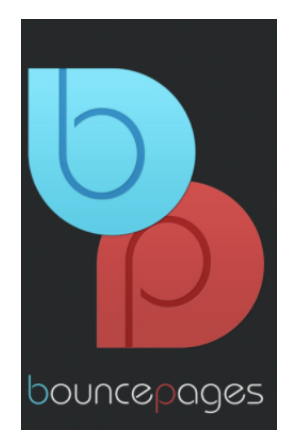

Tips & Tricks for using BouncePages

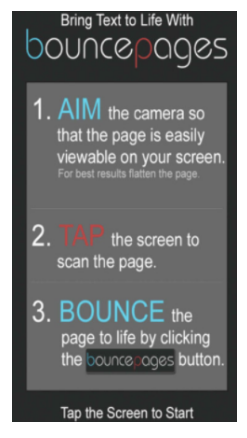

### What is the BouncePages app?

- Enables parents and students to bring academic concepts to life with just the click of a button.
- BouncePages gives you a video to watch.
- The video will be a review of what was taught in the lesson, and should help reinforce the concepts.

### How do we use the BouncePages App?

- 1. Download the free BouncePages from the App Store or Google Play Store.
- 2. To use the BouncePages app, the homework must contain this HELP icon.
- 3. With the homework page in hand, open the BouncePages app. Follow the prompts.
- 4. The app will begin scanning the page. Hold the device still, and make sure the entire page is visible on the screen. Once BouncePages recognizes the topic and lesson, choose Common Core: Math to continue.

## Tips for using BouncePages?

- Update the Operating System on your device.
- Update the BouncePages app.
- Ensure a STRONG internet connection.
- Scan the ENTIRE page (scanning a single problem will not work).
- Works on the FRONT side of the homework page.
- Scan the page BEFORE students write on it.

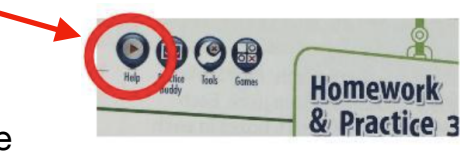

# enVision 2.0 Guía para Padres

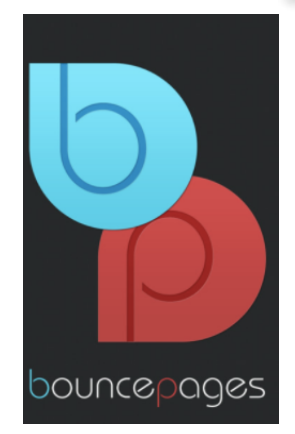

Consejos y Trucos para Usar BouncePages

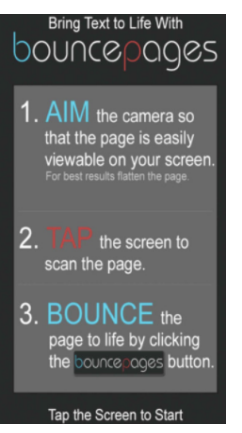

#### ¿Qué es la aplicación BouncePages?

- Permite a los padres y a los estudiantes dar vida a los conceptos académicos con simplemente hacer un clic en in botón.
- BouncePages provee un video.
- El video será un repaso de lo se enseño en la lección y ayudará a reforzar los conceptos.

#### ¿Cómo usar la Aplicación BouncePages?

- 1. Descargar BouncePages gratis de App Store o Google Play Store.
- 2. Para usar la aplicación BouncePages, la página de tarea debe contener el ícono HELP.
- Con la página de la tarea en la mano, abrir la aplicación BouncePages. Seguir las indicaciones.
- 4. La aplicación empezará a escanear la página. Mantener el aparato inmóvil y asegurarse que toda la página esté visible en la pantalla. Cuando BouncePages reconozca el tema y la lección, elegir Common Core: Math para continuar.

## Consejos para Usar BouncePages

- Actualizar el Sistema Operativo en su dispositivo.
- Actualizar la aplicación BouncePages.
- Asegurar una conexión Internet FUERTE.
- Escanear TODA la página (escanear un solo problema no funcionará).
- Funciona en el lado del FRENTE de la página de tarea.
- Escanear la página ANTES DE QUE los estudiantes escriban en ella.

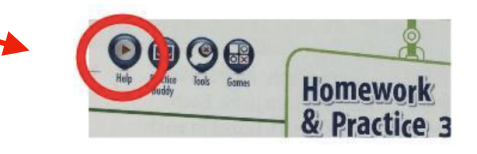

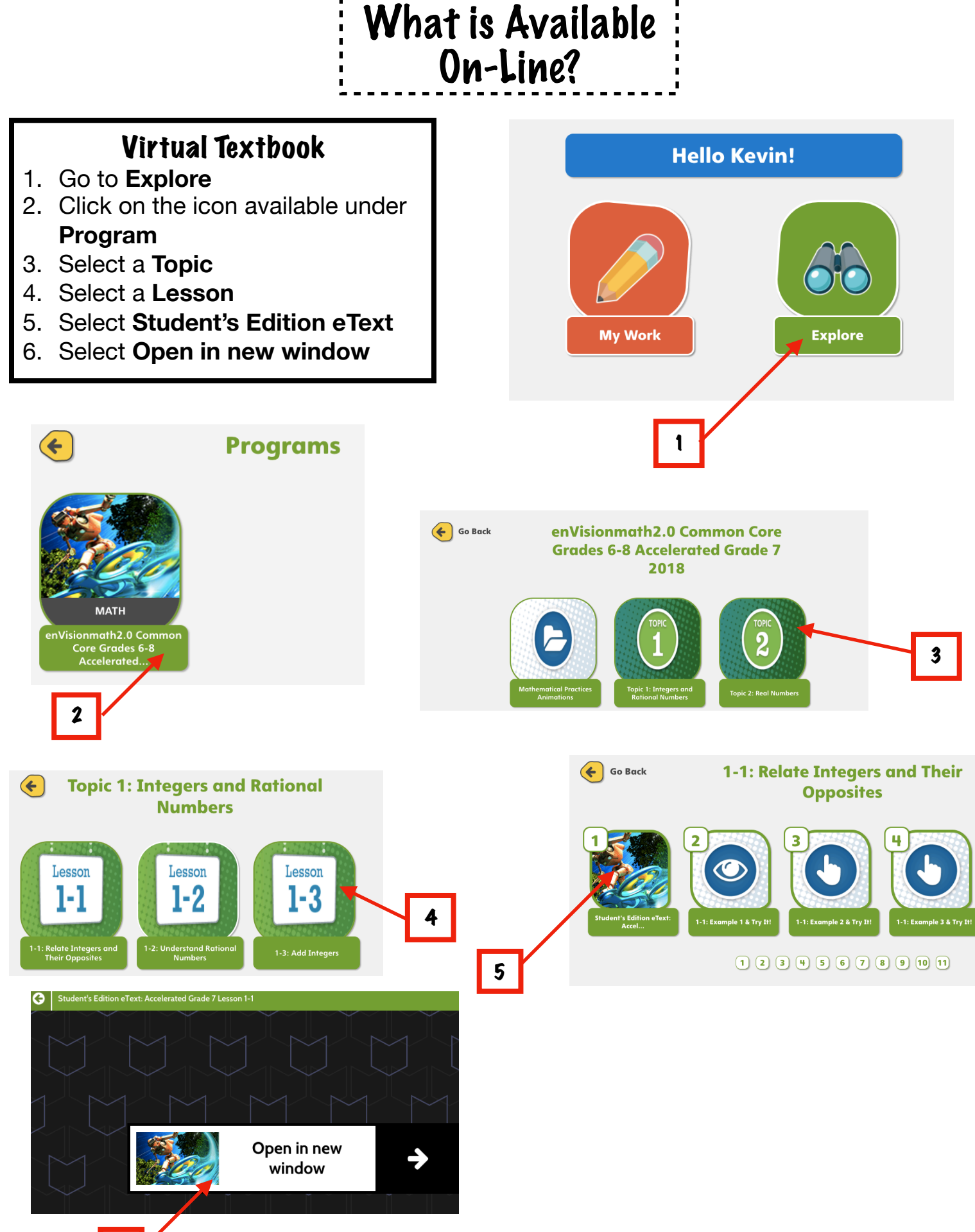

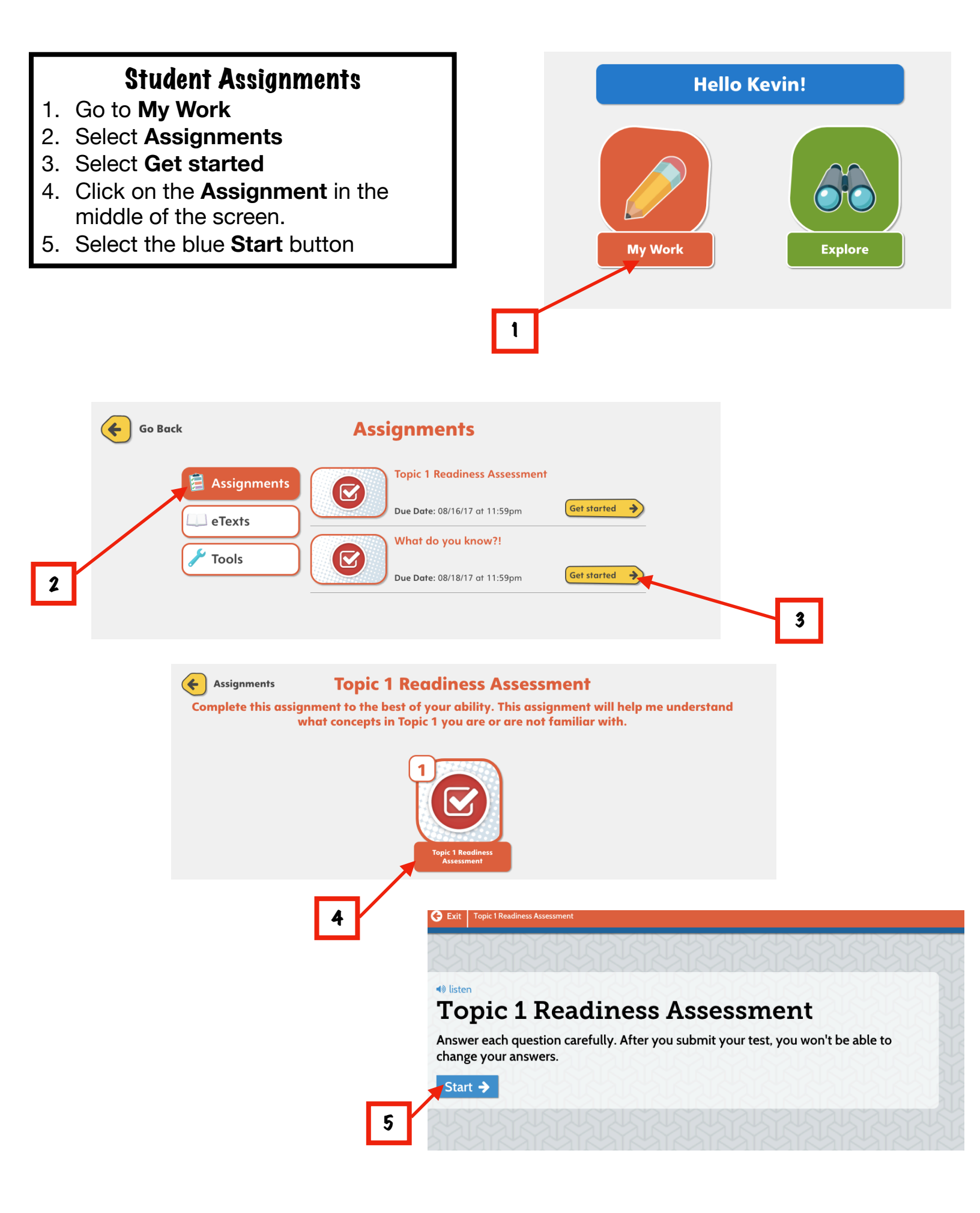

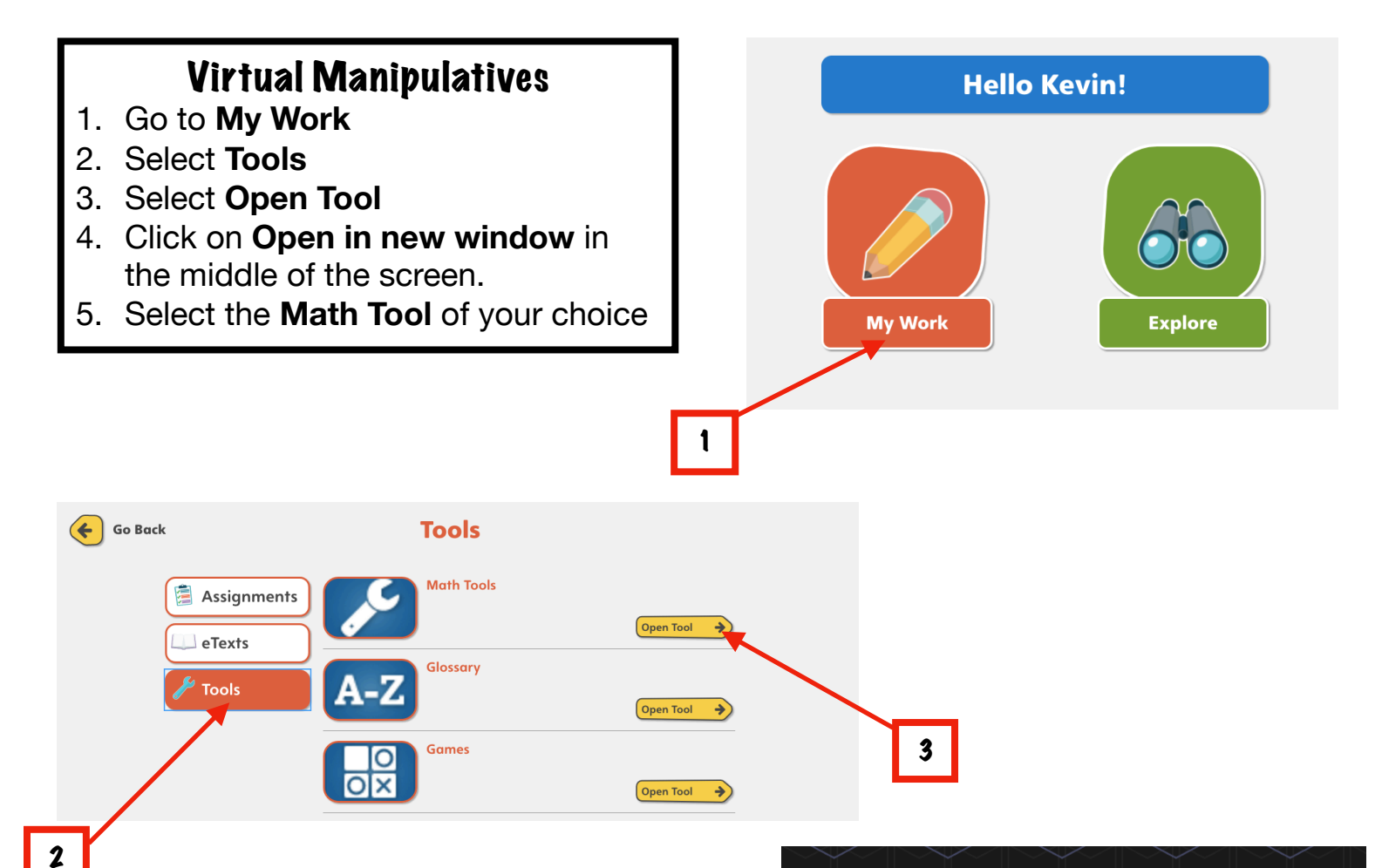

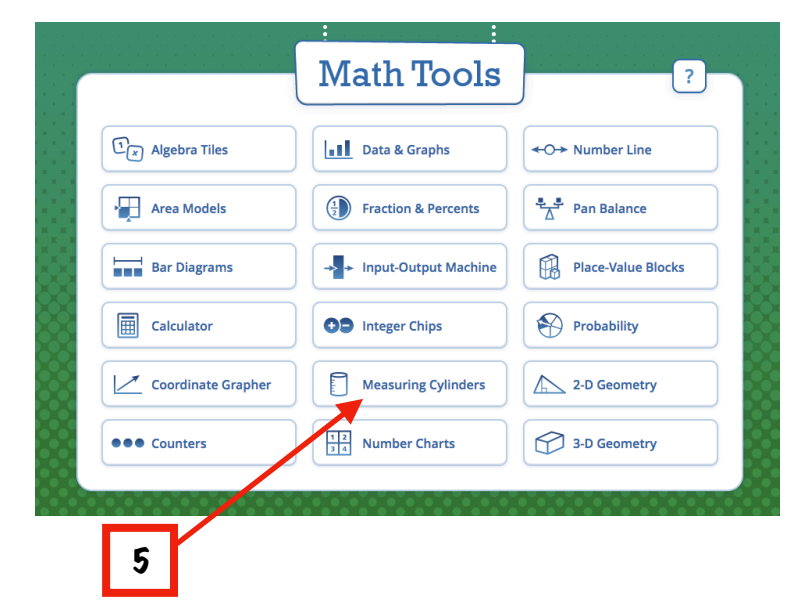

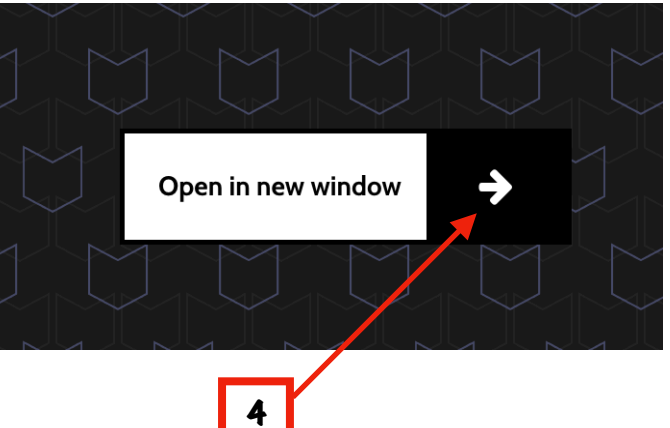

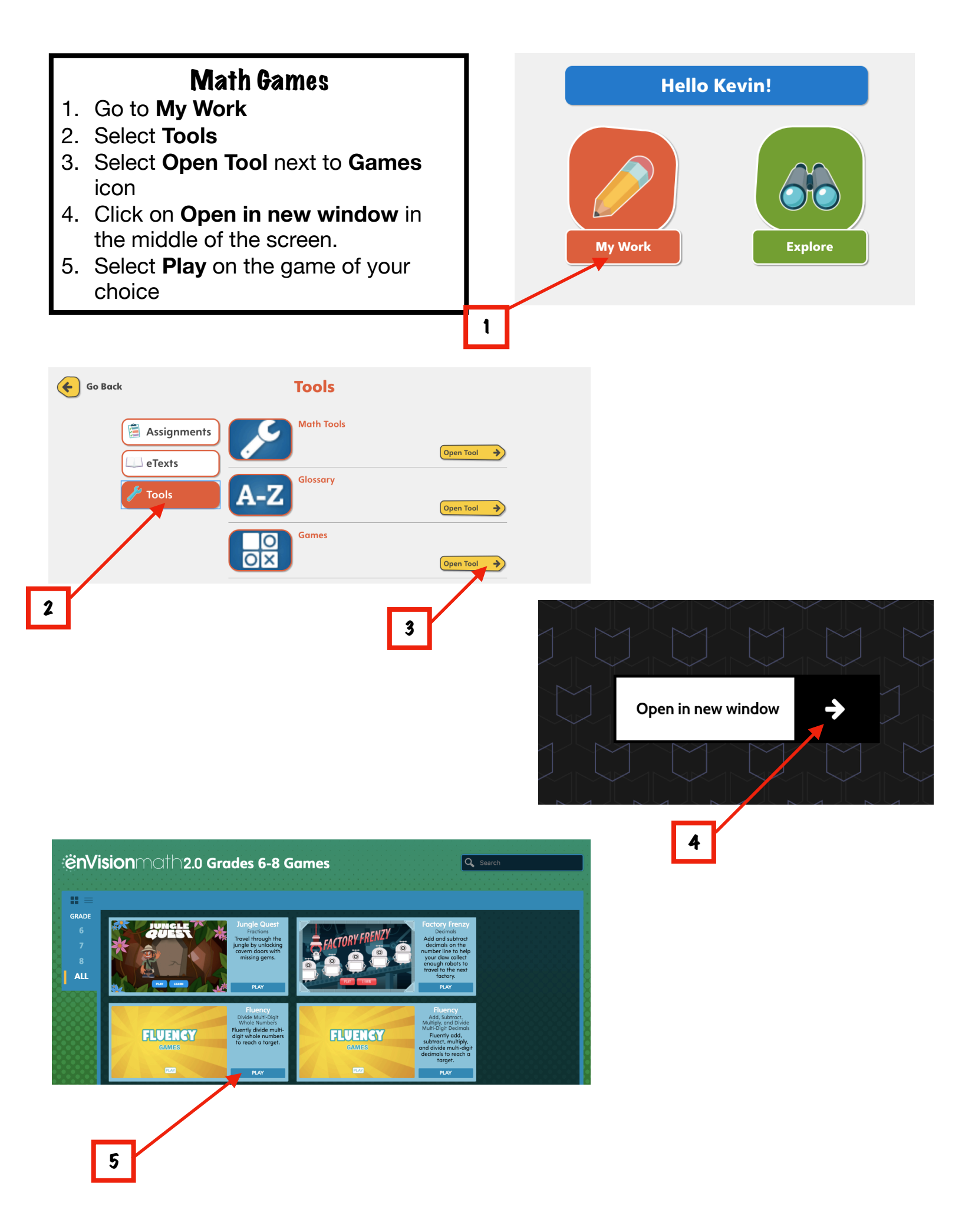

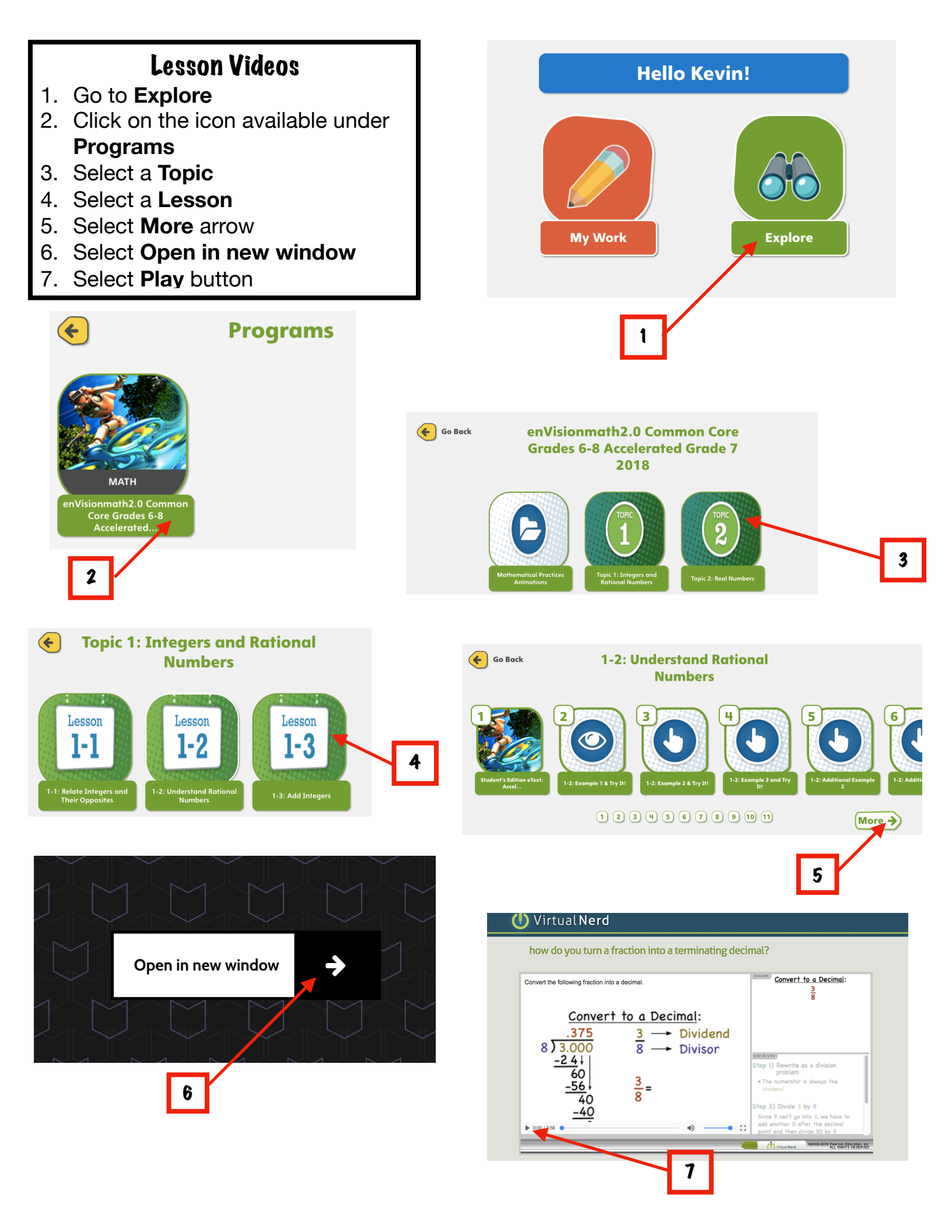